# 粒子物理与核物理实验中的数据 分析

杨振伟 清华大学

第三讲: ROOT在数据分 析中的应用(1)

上讲摘要

■ (++基本概念

类的定义与实现.... ■ Linux**下用**g++编译C++程序 g++ -o hello.exe -I<include> ./src/\*.cc 当前目录下输出 指定include目录 可执行文件hello.exe 如-I./include ■ **用**makefile进行C++编译 gmake 进行编译 gmake clean 清除编译结果 root -1 hello.C ■ 使用R00T脚本

本讲要点

### ■ 11 么 是 ROOT ?

- 登录R00T环境和体验中化
- ROOT的语法简介
- ROOT的函数, 直方图, 随机数, 文件, 散点图 TF1, TH1I, TH1F, TH1D, TRandom(gRandom) TF2, TF3, TH2F, ... TFile

### tt 么是 ROOT ?

#### **ROOT: Executive Summary**

... provides a set of OO frameworks with all the functionality needed to handle and analyse large amounts of data in a very efficient way.... (摘自<u>http://root.cern.ch/root/Mission.html</u>)

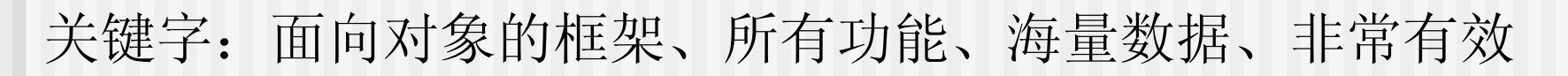

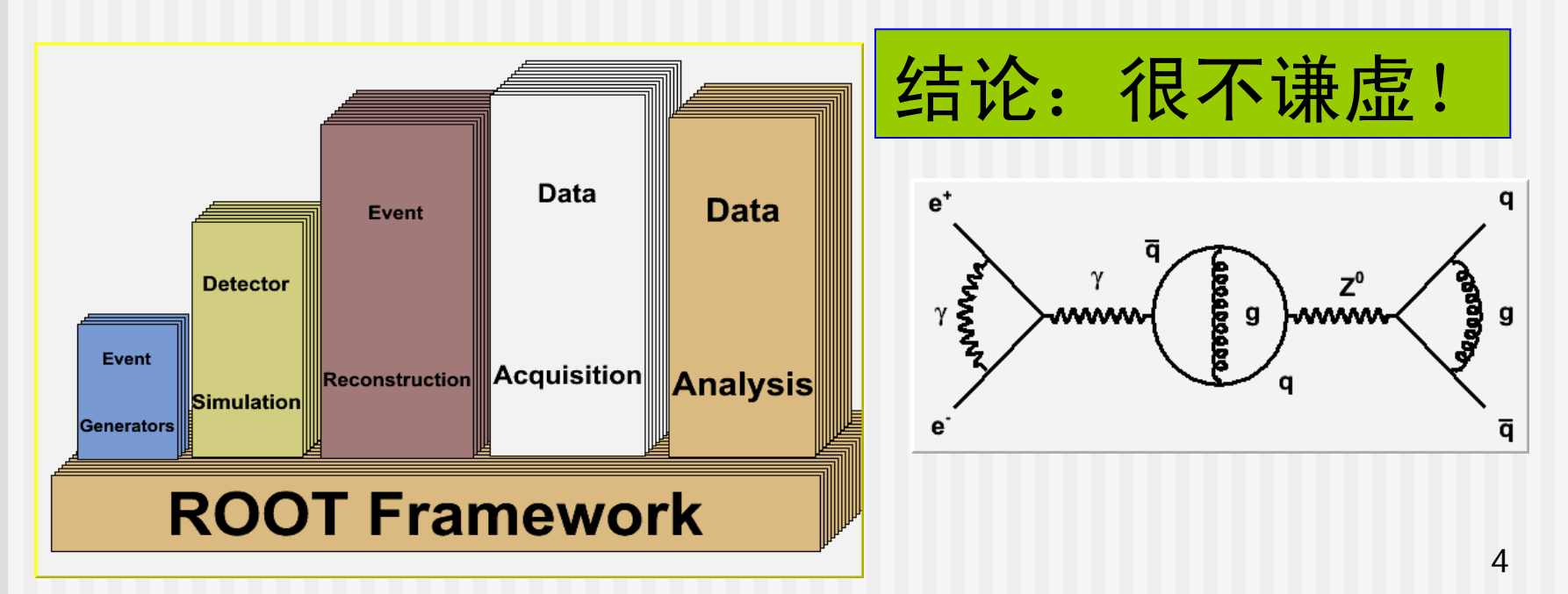

# 安装ROOT(1)

到ROOT主页下载需要的版本到指定目录。 比如要在SLC3系统的/projects/yangzw目录下安装5.16.00版本 (注:最新版本的ROOT已经不为SLC3提供预编译版本了,而为SLC4和SLC5提供) cd /projects/\$USER (注:对用户yangzw, \$USER=yangzw) wget ftp://root.cern.ch/root/root\_v5.16.00.Linux.slc3.gcc3.2.3.tar.gz tar -zxvf root\_v5.16.00.Linux.slc3.gcc3.2.3.tar.gz

设置ROOT的环境变量 export ROOTSYS=/projects/\$USER/root export PATH=\$ROOTSYS/bin:\$PATH export LD\_LIBRARY\_PATH=\$ROOTSYS/lib:\$LD\_LIBRARY\_PATH

可以把上面这3行放到\$HOME/.login或者.bashrc或者.tcshrc文件中, 这样每次登录到Linux系统,系统就自动设置ROOT的环境变量 这样,进入linux系统之后,在终端提示行输入:

root 或

root -l

即可进入ROOT环境。

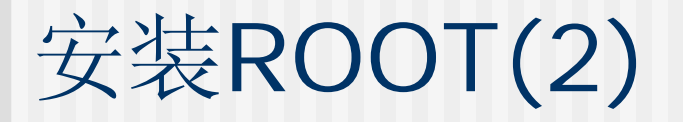

如果是其它发行版的Linux,首先查看是否ROOT网站上是否 有预编译好的程序包,一般情况下,官方提供SLC4和SLC5 在各种不同CPU以及不同gcc版本下的二进制包,

ROOT官网也提供包括Solaris以及Mac OS X以及Windows 下的预编译包。

如果没有适合你的操作系统的预编译包,就需要到官网 http://root.cern.ch 下载ROOT的源代码,按照安装指南 用gmake编译安装。

Window用户在官网下载相应的.msi文件直接安装即可。

Ubuntu8.10用户可以到下面网页下载5.22.00版本的二进制 代码,根据Readme.txt说明安装使用。

# 安装ROOT(3)

### 实际上,Linux下安装程序的基本套路很简单:

- 1. 如果需要用源码编译
  - a) 下载源码压缩包
  - b)解压缩
  - c)编译
  - d)设置环境变量(如果需要)
- 2. 如果已有预编译的包
  - a)下载
  - b)解压缩
  - c)设置环境变量(如果需要)
- yum/apt-get直接用网络源安装(预编译的包)
   ...

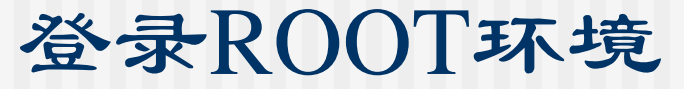

- ■运行 >root
- ■退出 root[0].q
- ■键入 help 指令, 如 root[0]? root[1].1s root[2].!1s

[training] /home/yangzw > root × WELCOME to ROOT × × Version 5.20/00 24 June 2008 × × × ¥ You are welcome to visit our Web site × × http://root.cern.ch × × ¥ R00T 5.20/00 (trunk@24524, De 05 2008, 11:09:00 on linux) CINT/ROOT C/C++ Interpreter version 5.16.29, Jan 08, 2008 Type ? for help. Commands must be C++ statements. Enclose multiple statements between { }. root [0]

#### ROOT环境其它常用指令:

| .L ma | acro.C Load文件macro.C |  |
|-------|----------------------|--|
| .x ma | acro.C 执行文件macro.C   |  |
| .ls   | 显示ROOT当前环境的所有信息      |  |
| .! ls | 显示Linux系统当前目录的所有信息   |  |
| 注:    | ROOT环境中,ROOT指令都以""开头 |  |
|       | 系统指令都以"!"开头          |  |

### ROOT体验中心(1)

在\$ROOTSYS/tutorials目录下,有五花八门的例子。 以后会经常与这个目录打交道。先尝试一下吧。 尝试方法: >cd /projects/\$USER >cp-r \$ROOTSYS/tutorials.(注意不要把这个"."漏掉了) >cd tutorials  $B^{\pm} \rightarrow D^{0}K^{\pm}$ 然后找个感兴趣的目录/文件.  $N(B^{\pm}) = 413 \pm 27$ 执行ROOT脚本,比如 B<sup>±</sup> mass = 5.28015 ± 0.00019  $B^{\pm}$  width = 0.00284  $\pm$  0.00017 >cd roofit >root -l RoofitDemo.C Roofit示例

小技巧提示: 根据关键字"xxxx"从tuotorials的例子中寻找线索 grep -sirn "xxxx" \$ROOTSYS/tutorials 比如找随机数用法: grep -sirn "random" \$ROOTSYS/tutorials

m<sub>e</sub>s (GeV)

ROOT体验中心(2)

还可以在ROOT网站上看到一些ROOT图片: http://root.cern.ch/drupal/image

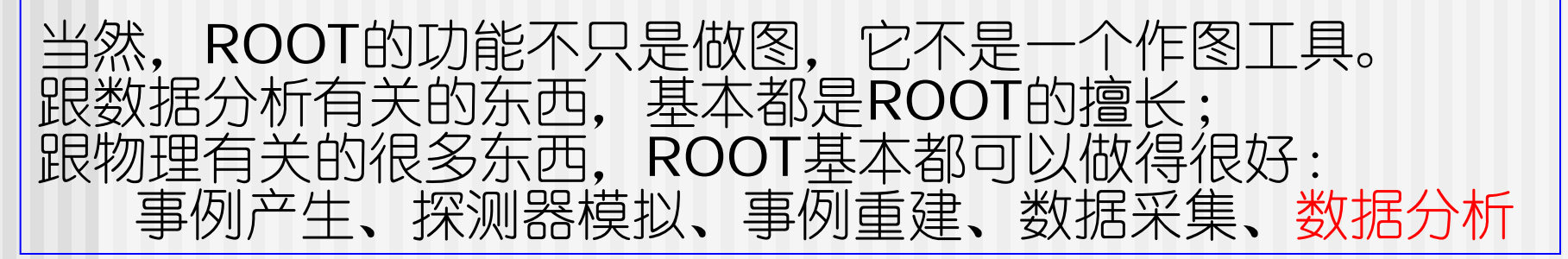

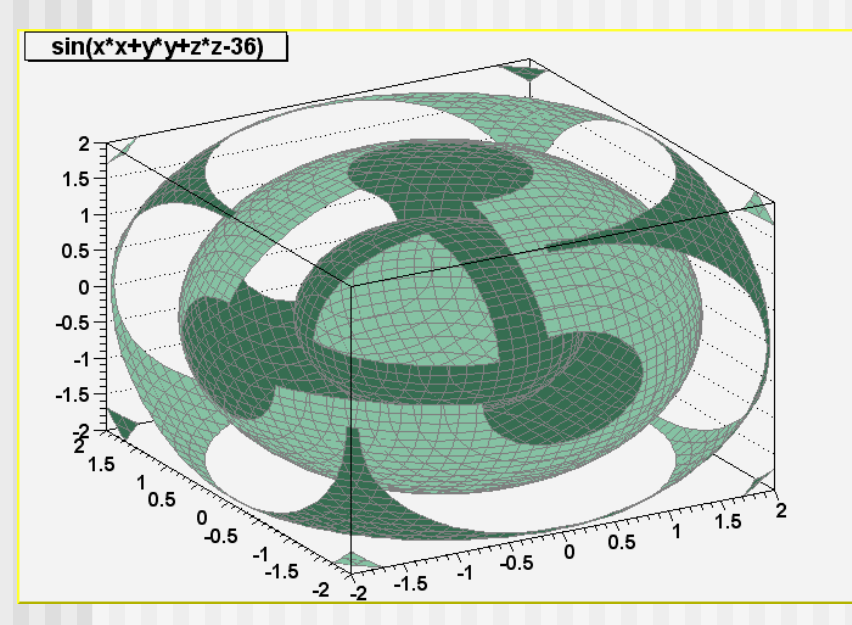

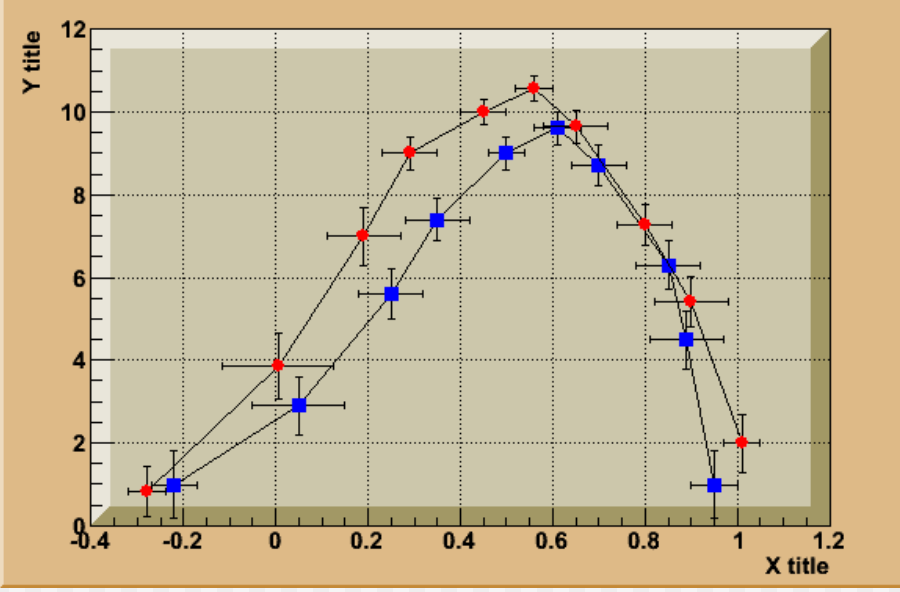

### ROOT体验中心(3-1)

日本超级神冈中微子实验事例显示 (by zhanghb) 超大的水池,内外装满了光电倍增管,1万多个

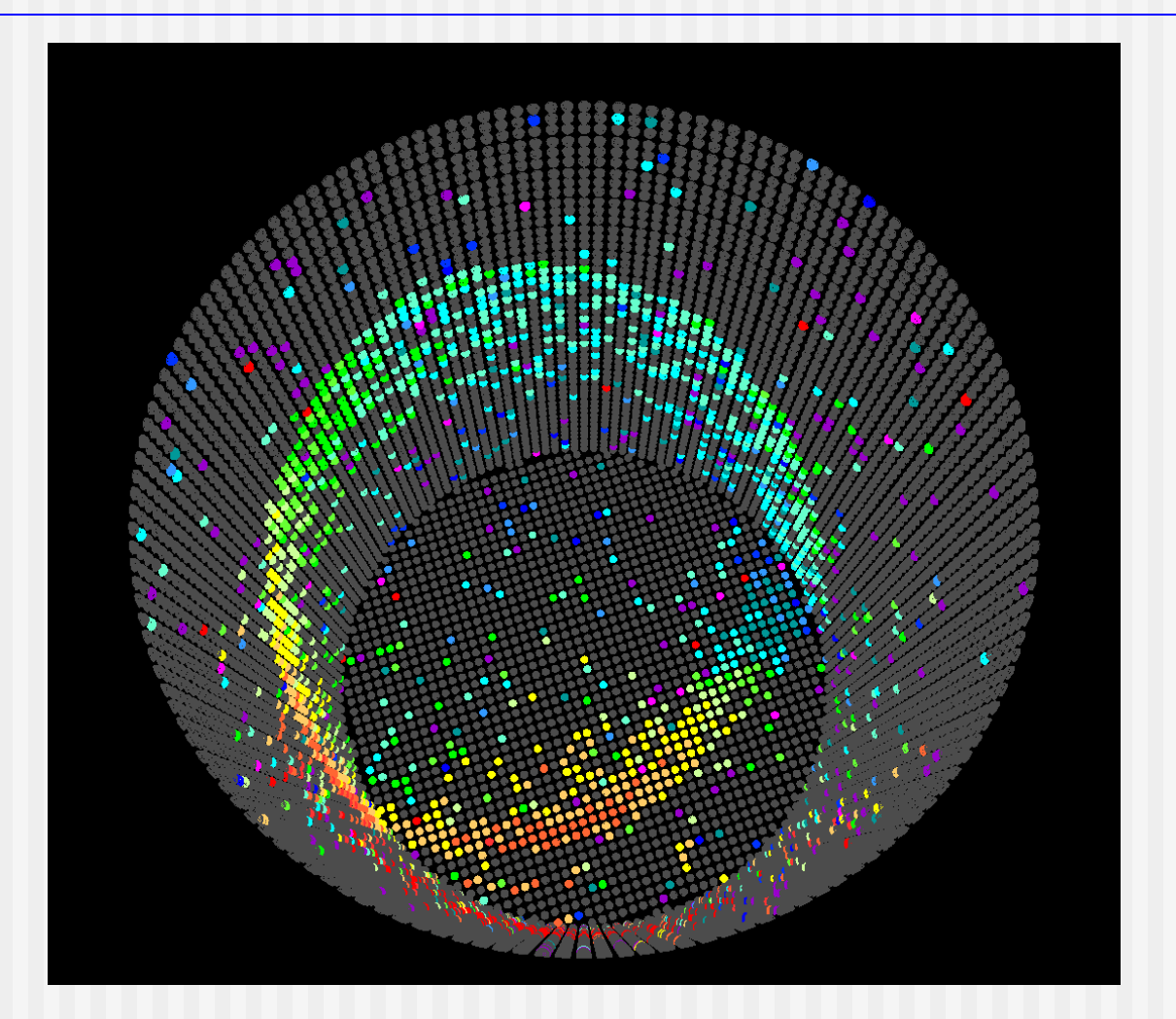

ROOT体验中心(3-2)

仅显示被击中的光电倍增管

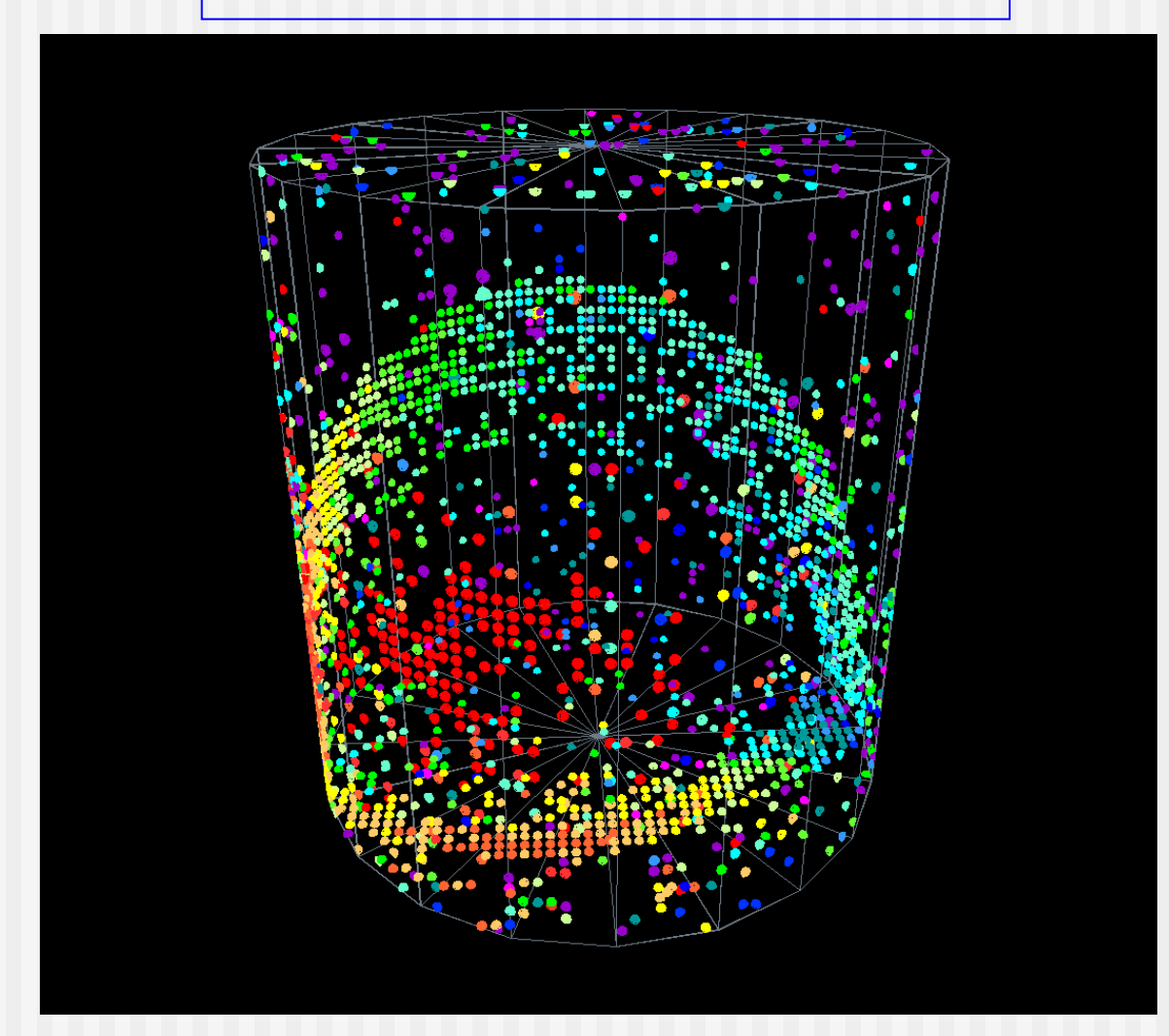

ROOT体验中心(3-3)

平面展开显示

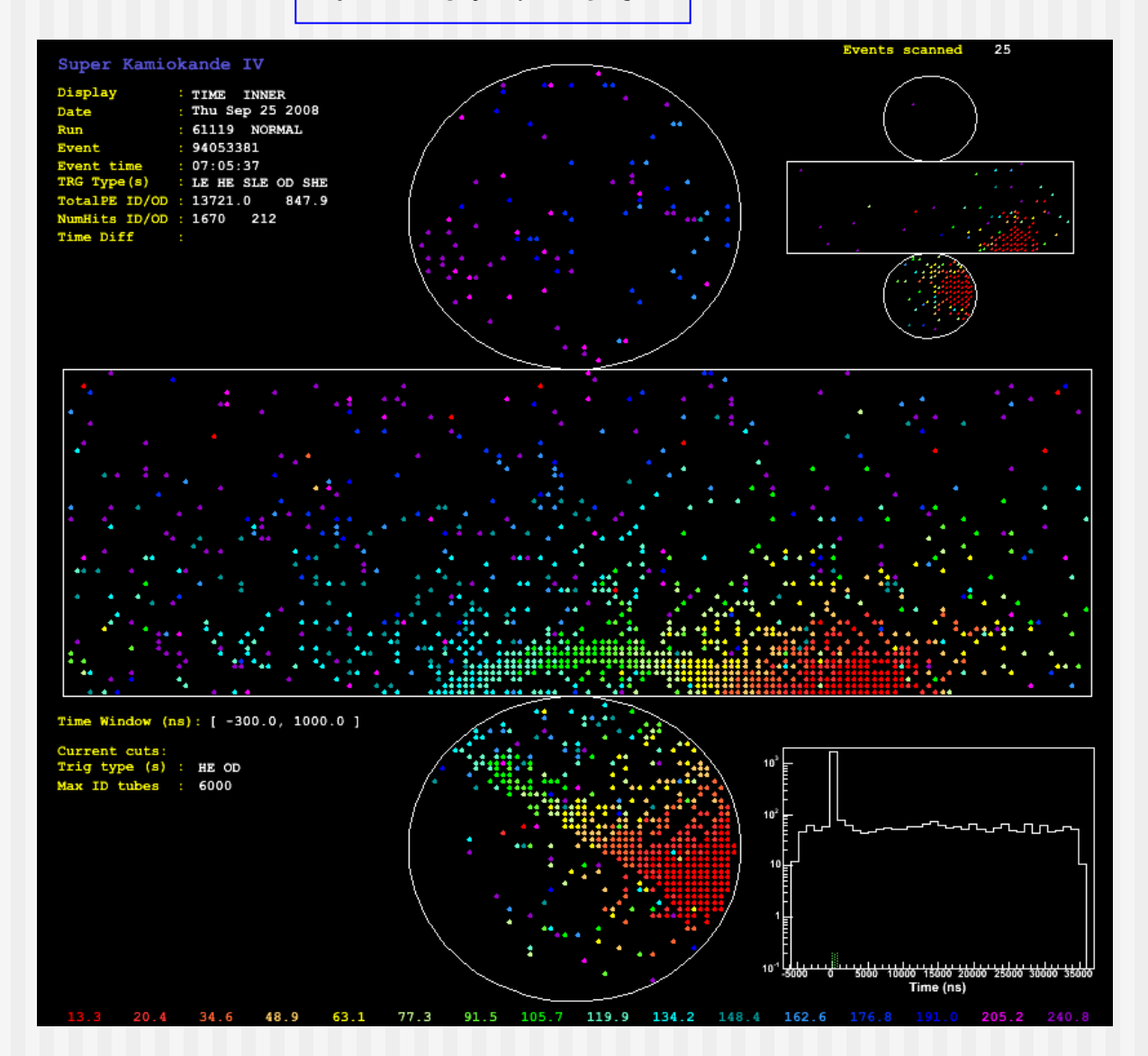

### ROOT体验中心(3-4)

平面展开, 鼠标缩放, 显示鼠标位置光电倍增管信息

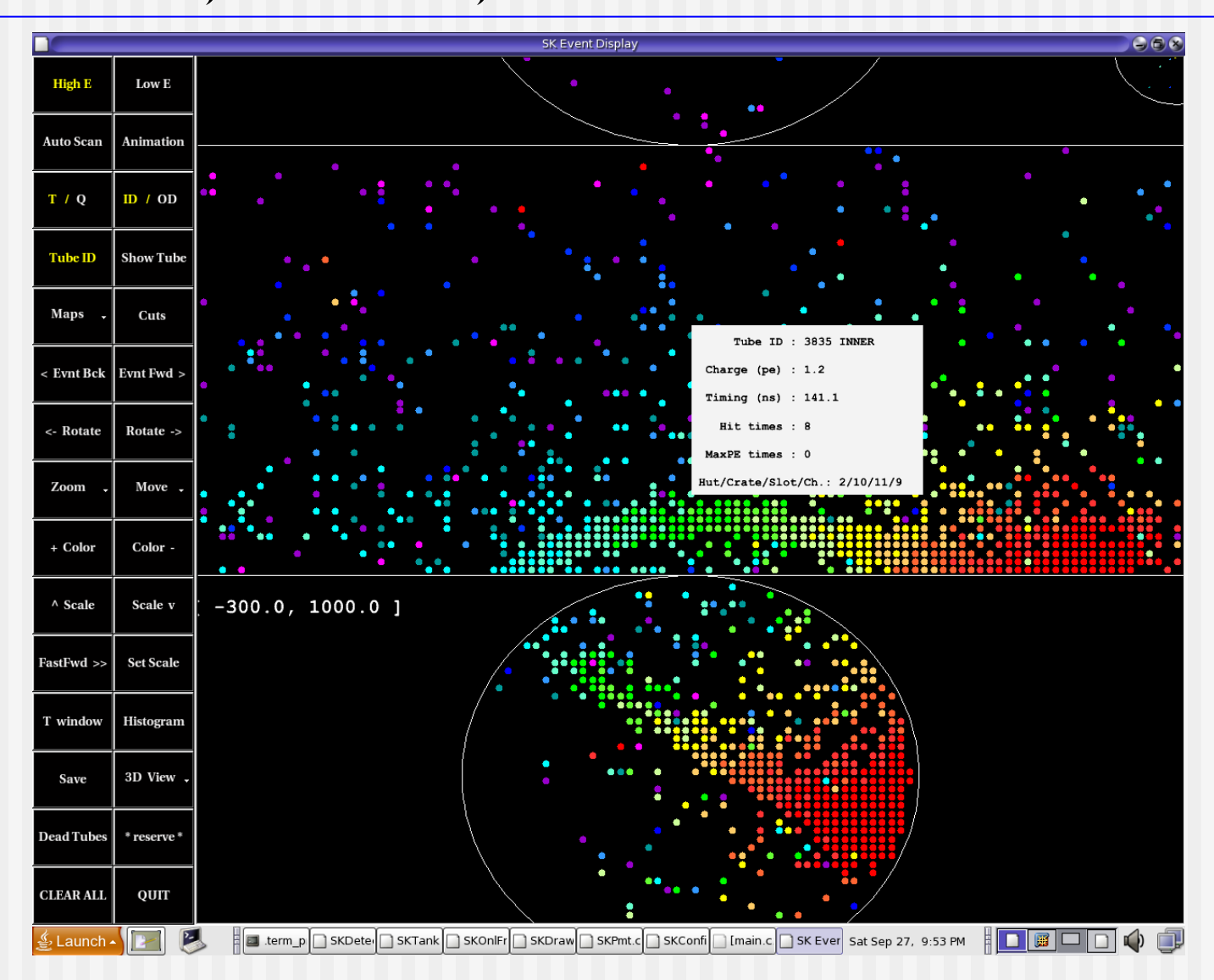

# ROOT语法(1)—基本信息

- ROOT使用C++语法
   一段C++程序可以直接在ROOT环境运行
   数据类型重定义
  - int  $\rightarrow$  Int\_t
  - float → Float\_t

double → Double\_t

- ROOT的类都以T开头 如TFile, TH1F, TTree, ...
- 详细规定参阅ROOT手册(5.21版)第18-20页,关于 Convention和Global Variables部分。
- 可以直接在ROOT环境中运行macro文件(自动调用 cint编译器),也可以在makefile中设置好相关参数用 g++编译得到可执行文件运行。

## ROOT语法(2)—直方图类

## ROOT中有众多已经定义好的类可供使用, 比如直方图家族

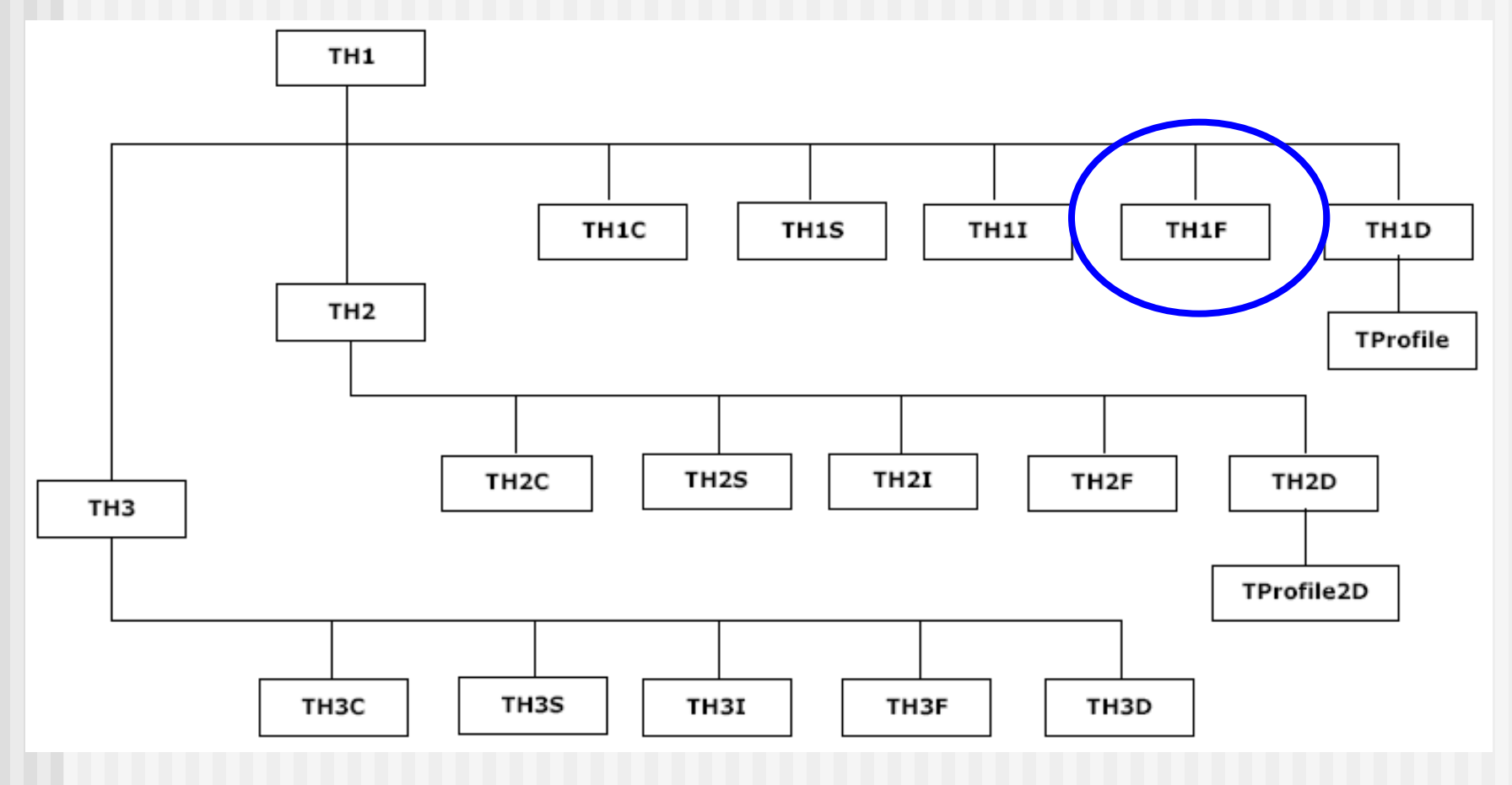

# ROOT语法(2)—其它类

其它常用类 数学函数: TF1, TF2, TF3... 冬 形: TGraph, TGraphErrors, TGraph2D,... 文 件: TFile 画 布: TCanvas, TPad, ... 随机数: TRandom, TRandom1, TRandom2, TRandom3 10<sup>26</sup> 109 **10**<sup>171</sup> 106000 周期 速度(ns/call) 34 242 37 45 速度与CPU和编译器有关 比如跟数据结构和分析有关的: TTree, TChain, ... 参见 <u>http://root.cern.ch/root/html526/ClassIndex.html</u> (谨代表\*\*\*邀请各位光临敝舍。注: \*\*\*=yangzw) 还有很多全局函数,多数以g开头,如: gRandom, gROOT, gStyle, gPad, gEnv, gFile...

# ROOT语法(3)—随机数

gRandom是指向当前随机数产生子的指针,该产生子默认 http://root.cern.ch/root/html522/TRandom.htm

(为什么看TRandom? 因为TRandom1/2/3都继承召TRandom)

gRandom->Binomial(ntot, p): gRandom->BreiWigner(mean, gamma gRandom->Exp(tau) gRandom->Gaus(mean, sigma), gRandom->Integer(imax) gRandom->Landau(mean@gma) gRandom->Poisson(mean) gRandom->Poisson (Thean) gRandom->Rndm() gRandom - > Up (x1, x2)

顶分布 Breit-Wigner分布 指数分布 高斯分布 (0,imax-1)随机整数 Landau分布 泊松分布(返回int) 泊松分布(返回double) (0,1]均匀分布 (x1,x2]均匀分布

什么情况下需要PoissonD(mean)? 思考:

ROOT脚本文件示例(1): Macro文件 /home/yangzw/examples/Lec3/ex31.C

```
用花括号括起来,后缀名一般用".C"
{
 cout << "Hello ROOT" << endl;
 int Num=5;
 for (int i=0; i<Num; i++) {
    cout << "i=" << i << endl;
 }
}
```

纯粹C++语法,执行的时候只需要在命令提示行: cd /projects/\$USER cp -r ~yangzw/examples/Lec3.(注意最后有个".") cd Lec3 root -l ex31.C

### ROOT中的数学函数

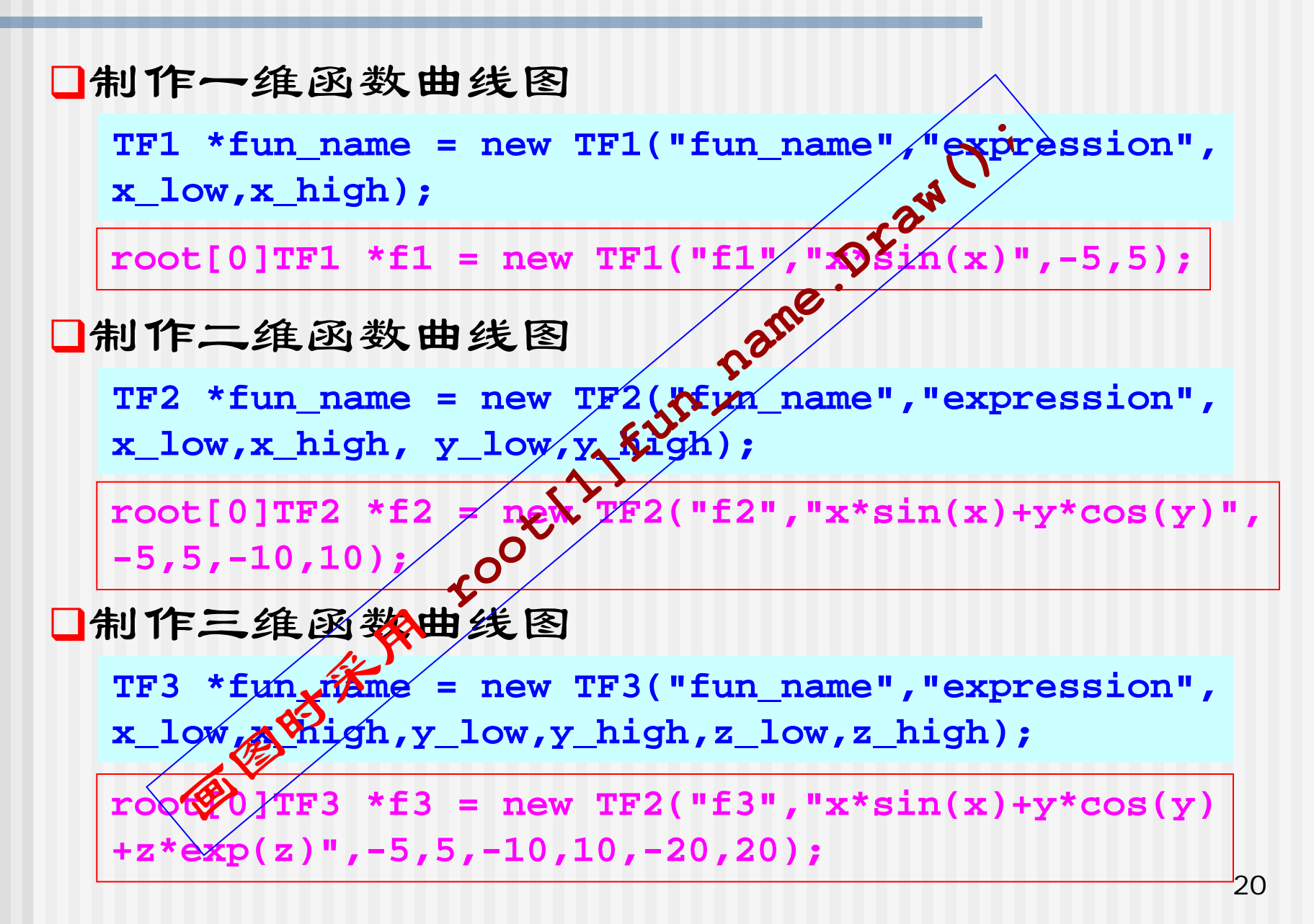

数学函数的定义方式(1)

#### ROOT中定义数学函数的方式多种多样

□利用C++数学表达式

TF1\* f1 = new TF1("f1", "sin(x)/x", 0, 10);

□利用TMath定义的函数 TF1 \*f1 = new TF1("f1","TMath::DiLog(x)",0,10);

□利用自定义C++数学函数

```
Double_t myFun(x) {
    return x+sqrt(x);
}
TF1* f1 = new TF1("f1","myFun(x)",0,10);
```

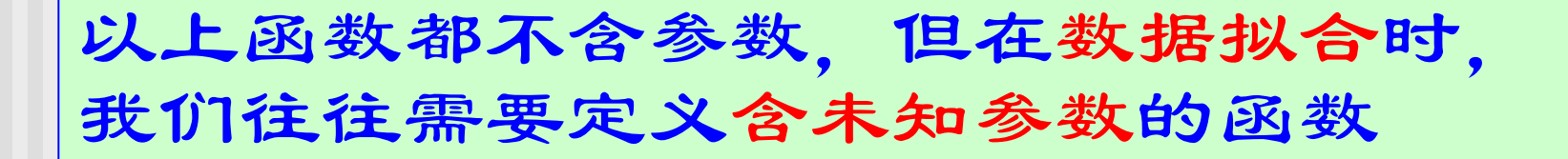

数学函数的定义方式(2)

#### ROOT中定义含未知参数的数学函数

#### □ROOT已经预定义了几种常用的含参函数

gaus:3个参数
 f(x)=p0\*exp(-0.5\*((x-p1)/p2)^2))
expo:2个参数
 f(x)=exp(p0+p1\*x)
polN:N+1个参数
 f(x)=p0+p1\*x+p2\*x^2+...
 其中N=0,1,2,...,使用时根据需要用pol0,pol1,pol2...
landau:3个参数
 朗道分布,没有解析表达式

这些预定义函数可直接使用,比如 histogram->Fit("gaus"); //对直方图进行高斯拟合 TF1 \*f1=new TF1("f1","gaus",-5,5);

数学函数的定义方式(3)

ROOT中自定义含未知参数的数学函数 ■利用C++数学表达式 TF1\* f1 = new TF1("f1","[0]\*sin([1]\*x)/x",0,10); ■利用C++数学表达式以及ROOT预定义函数 TF1\* f1 = new TF1("f1", "gaus(0)+[3]\*x", 0, 3);□利用自定义的C++数学函数 Double\_t myFun(Double\_t \*x, Double\_t \*par) { Double t xx=x[0]; Double t f=par[0]\*exp(-xx/par[1]); return f; 指定参数数目 } TF1\* f1 = new TF1("f1", "myFun", 0, 10, 2);

定义了含参的TF1对象f1之后,可以设定参数初值,比如 f1->SetParameter(0,value);//为第0个参数设初值为value

### ROOT中统计直方图

#### □定制一维直方图

TH1F \*hist\_name = new TH1F("hist\_name","hist\_title", num\_bins,x\_low,x\_high);

□定制二维图

TH2F \*hist\_name = new TH2F("hist\_name","hist\_title", num\_bins\_x,x\_low,x\_high,num\_bins\_y,y\_low,y\_high);

#### □定制三维图

TH3F \*hist\_name = new TH3F("hist\_name","hist\_title", num\_bins\_x,x\_low,x\_high,num\_bins\_y,y\_low,y\_high, num\_bins\_z,z\_low,z\_high);

□填充统计图

hist\_name.Fill(x); hist\_name.Fill(x,y); Hist\_name.Fill(x,y,z);

绘图:

root[0]hist\_name.Draw();

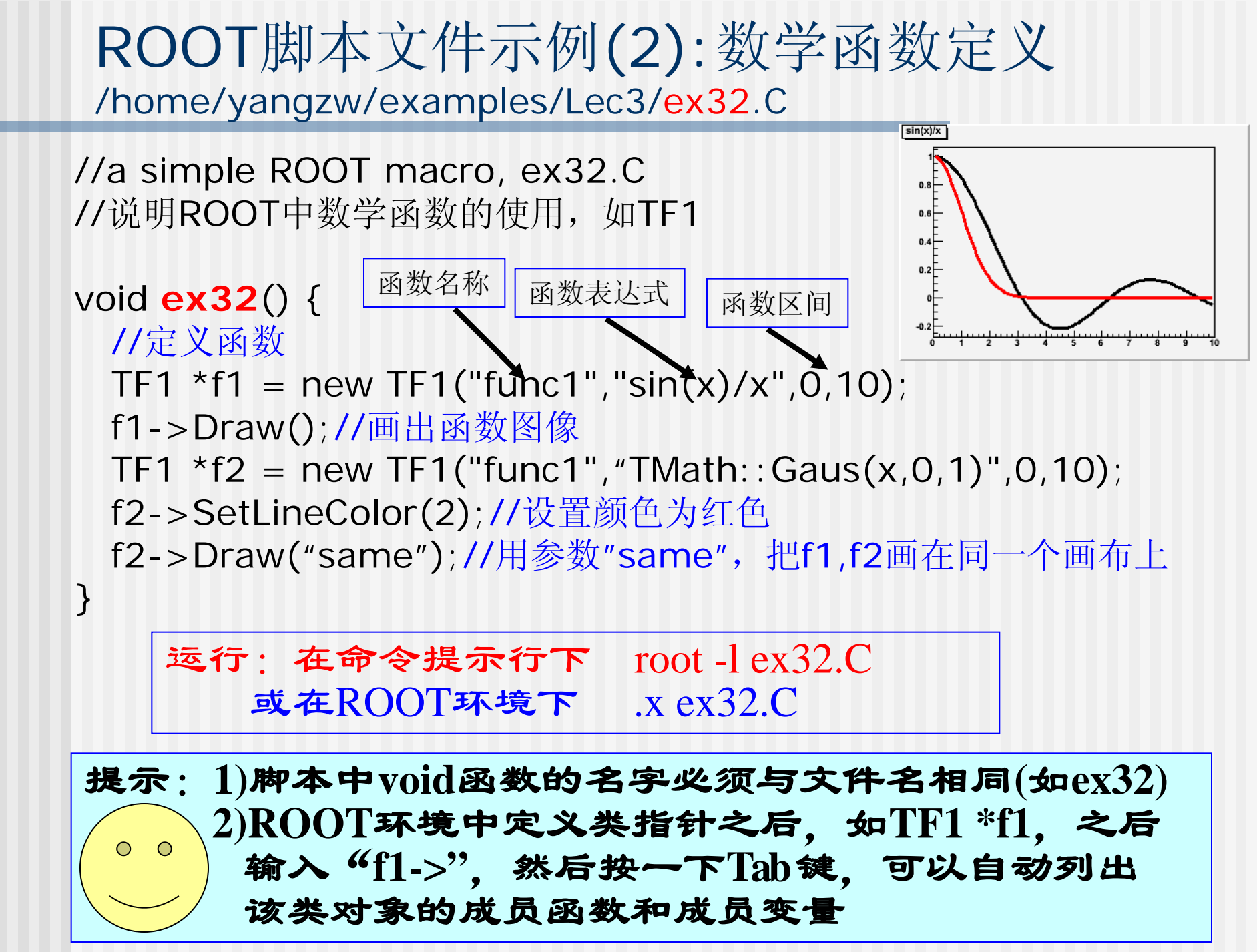

ROOT脚本文件示例(3): 画布,保存图片 /home/yangzw/examples/Lec3/ex33.C //说明ROOT画布的使用, TCanvas,保存图形 void ex33() { //define a function sin(x)/x TF1 \*f1 = new TF1("func1","sin(x)/x",0,10); //define a Gaussian function, mean=0, sigma=1 TF1 \*f2 = new TF1("func2","Gaus(x,0,1)",-3,3); //定义一个画布, TCanvas TCanvas \*myC1 = new TCanvas("myC1","A Canvas",10,10,800,600);

//将画布分成两部分 描述 名称 myC1->Divide(2,1); sin(x)/x Gaus(x,0,1) myC1->cd(1); //进入第一部分 f1->Draw(); myC1->cd(2); //进入第二部分 0.6 0.6 f2->Draw(); 0.2 myC1->SaveAs("myex33.gif"); 0.2 myC1->SaveAs("myex33.eps"); huutuutuutuutuutuutuutuutuutuu -2 -1 0 1 2 4 5 6 7 8 9

运行:在命令提示行下 > root -1 ex33.C 或在ROOT环境下 root[0].x ex33.C

}

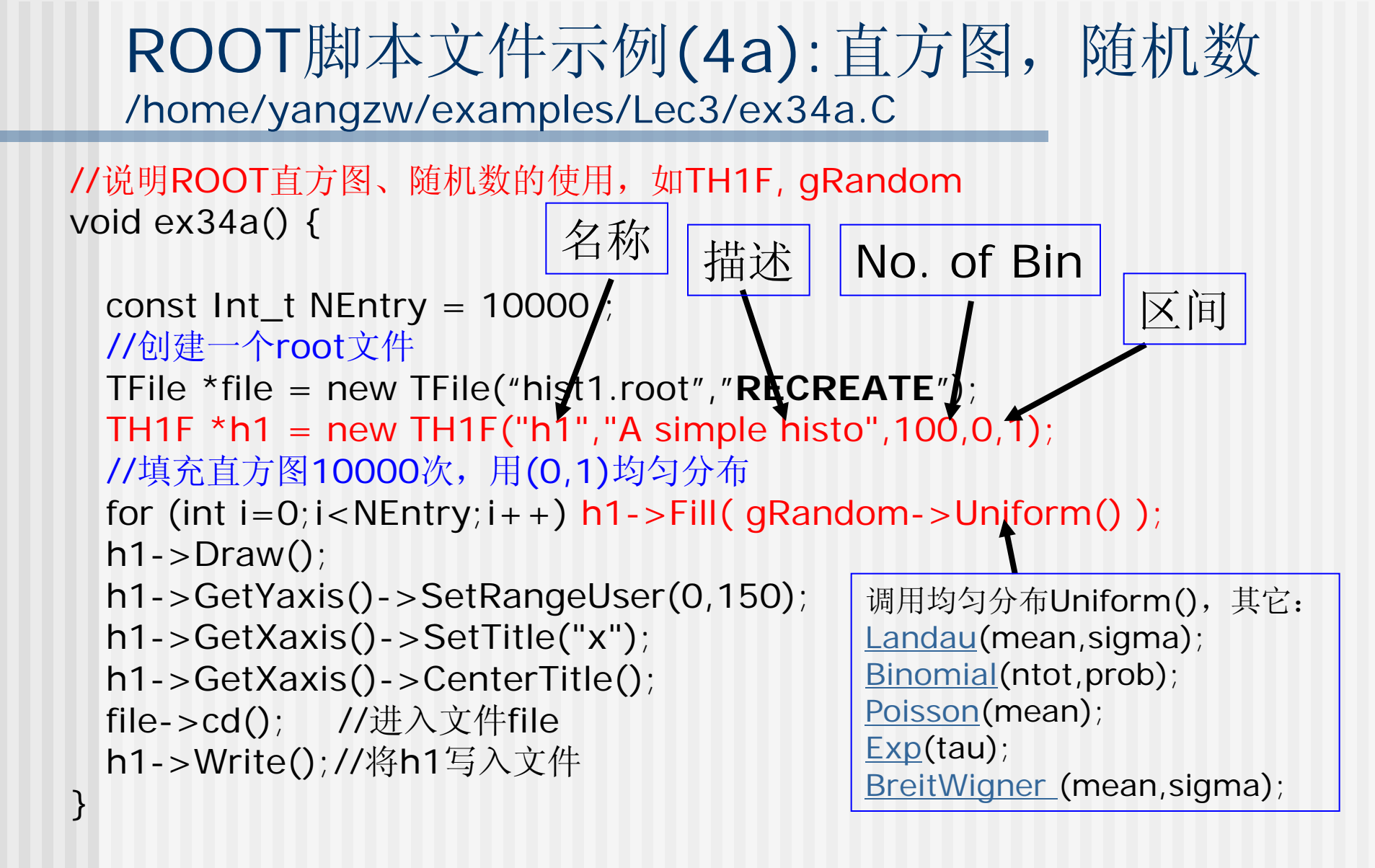

执行的时候只需要在命令提示行 root -l ex34a.C 或者进入ROOT环境之后, 运行 .x ex34a.C

### ROOT脚本文件示例(4b):随机数-舍选法 /home/yangzw/examples/Lec3/ex34b.C

```
void ex34b() {
 //gDirectory->Delete("*;*");
 Float_t xMin = 0.0;
 Float_t xMax = 1.0;
 TH1F *hX = new TH1F("hX","sawtooth p.d.f.",100,xMin,xMax);
 gRandom->SetSeed();
 for (int i=0;i<10000;i++) {
   float x=mypdf(xMin,xMax); //舍选法产生随机分布
   hX \rightarrow Fill(x);
 }
 hX->Draw("e");
}
float mypdf( float xMin, float xMax ){
 float fmax = 2.; //寻找分布函数最大值
 while (1) {
   float r = gRandom->Uniform(xMin,xMax); //1<sup>st</sup>随机数(xMin,xMax)
   float z = 2.*r/xMax/xMax; //期待的分布函数
   float u = gRandom->Uniform(0.,fmax); //2<sup>nd</sup>随机数(0,fmax)
   if (u < z) return r;
 }
     执行的时候只需要在命令提示行
                                        root -l ex34b.C
                                         .x ex34b.C
     或者进入ROOT环境之后,运行
```

ROOT脚本文件示例(4c):随机数 /home/yangzw/examples/Lec3/ex34c.C

也可以利用类TF1、TF2或TF3自定义函数,通过调用 GetRandom()函数获得服从自定义函数分布的随机数: <u>TF1</u>\*f1 = new <u>TF1("f1","abs(sin(x)/x)\*sqrt(x)",0,10);</u> double r = f1->GetRandom();

```
void ex34c() {
 //定义直方图
 TH1F *h1 = new TH1F("h1","histogram from TF1",100,0,10);
 //定义TF1函数
 TF1 *f1 = new TF1("f1","abs(sin(x)/x)*sqrt(x)",0,10);
 for (int i=0;i<10000;i++) {
  double r = f1->GetRandom(); //按照f1分布产生随机数
  h1->Fill(r);
 }
 h1->Draw();
                                       root -1 ex34c.C
             执行时只需要在命令提示行
}
             或进入ROOT环境后, 运行
                                       .x ex34c.C
感兴趣者可以看看TF1的GetRandom()函数是如何实现的。
```

实际上,是把SDA(3.5)-(3.6)进行数值积分得到X(r).

当函数f1有陡峰时,要小火!这时可能需要改变一些参数。

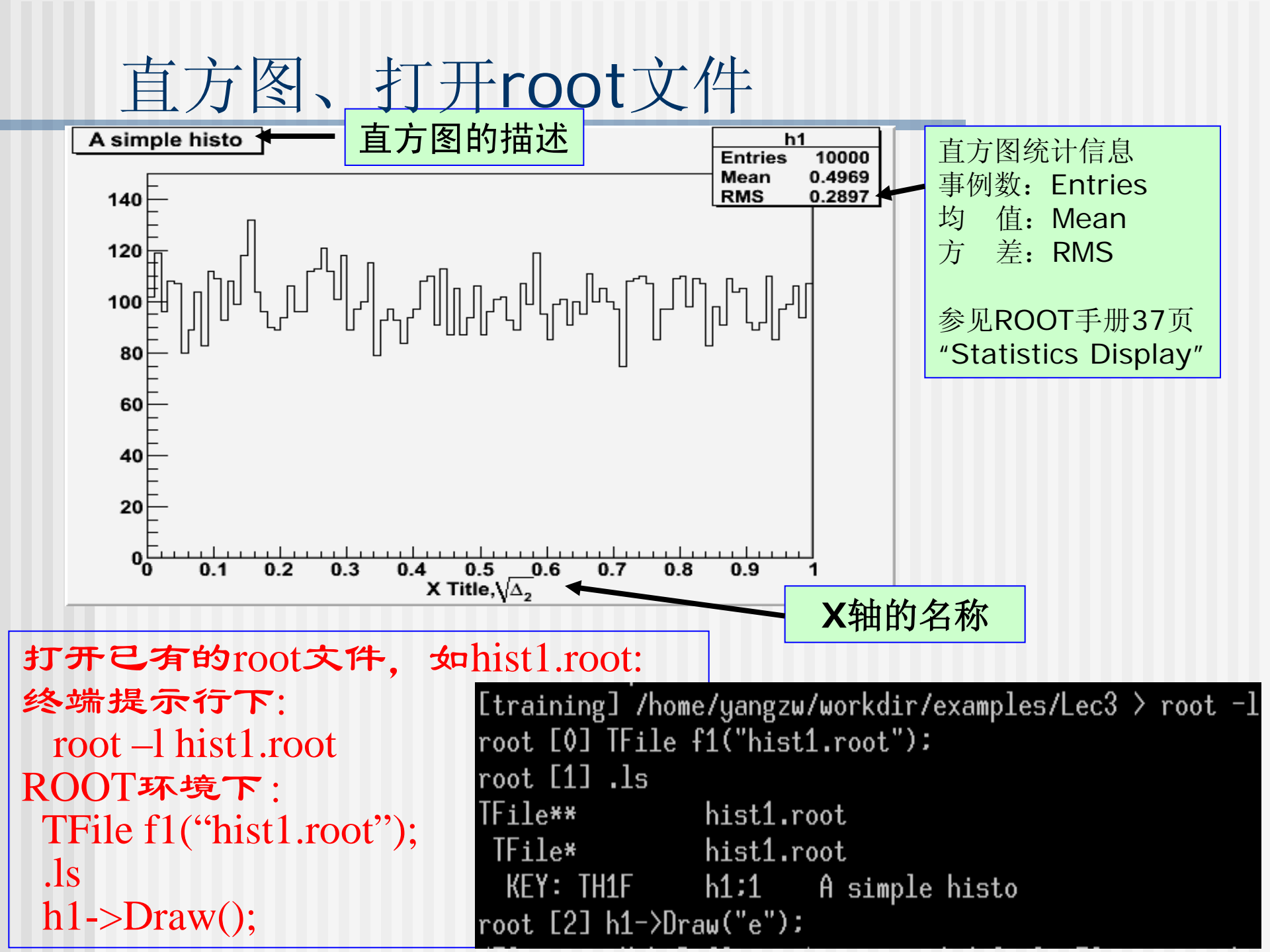

ROOT脚本文件示例(5): 散点图 /home/yangzw/examples/Lec3/ex35.C //2维直方图TH2F, 散点图, 散点图的协方差 void ex35() { const Int\_t NEntry = 10000 ; TH2F \*hXY = new TH2F("hXY","2d histo",100,0,1,100,-3,3); for (int i=0;i<NEntry;i++) {</pre> 2-d histo Entries 10000 float x = gRandom ->Rndm(); 0.496 ': Gaussi 0.289float y = gRandom -> Gaus(0,1); hXY->Fill(x,y); //填充2维直方图 } 二维直方图的Draw()函数 有很多选项,请自行选择 hXY->Draw(); //2维直方图的散点图 -30 0.1 0.2 0.3 0.4 0.5 0.6 0.7 0.8 0.9 X: Uniform hXY->GetXaxis()->SetTitle("X: Uniform"); hXY->GetYaxis()->SetTitle("Y: Gaussian"); Float\_t covar = hXY->GetCovariance(); //协方差 cout << "Covariance = " << covar << endl; }

> 运行:在命令提示行下 root-lex35.C 或在ROOT环境下 .x ex35.C

小结

## ■ ROOT简介

C++,面向对象,实验数据处理的强大工具■ 安装与登录以及体验

## ■运行ROOT脚本

- 数学函数, 画布, 直方图, 随机数, 散点图, 舍选法等等
  - TF1, TCanvas, TH1F, gRandom, TH2F
- 新建root文件, 查看root文件 TFile

练习

- 1. 写一个ROOT脚本, ex3\_gaus.C, 调用随机数产生子产生高斯分布, 区间(-6,6), 分30个bin, 画出直方图, 比较不同的参数的分布。
  - 参数组合为: (mean,sigma)=(0,1), (0,2), (1,1), (1,2), 把这4个分布的直方图画在同一个图中进行比较。
    - hint: 高斯分布用gRandom->Gaus(mean,sigma)产生。 使用Draw()函数的"same"参数可以在一个画板上画多个图。
- 2. 写一个ROOT脚本, ex3\_pdf.C, 作4个直方图, 分别产生10000事例的 Gauss, Poisson, Binomial, Landau分布。创建画布, 分成2\*2块, 将4 个直方图画在画布的1-4部分。注意不同分布的参数选择合理性, 比如 Binomial(ntot,p), ntot>0, 0<p<1.</p>
  - 定义一个二维直方图(TH2F),将随机产生的1000个坐标(x,y)填充到直方图中, 其中x和y都是(0,1)之间的均匀分布。画出散点图,查看x和y的关联。用 hint:用gRandom->Rndm()产生均匀分布。
- 将练习2中产生的直方图储存到mypdf.root文件中。 将所画直方图的x/y轴添加上名称,不同分布用不同颜色。 将画布存成eps文件和gif文件
- 4. 将例题ex35.C中的事例数改为1000,屏幕打印出关联系数。
- 5. cp –r \$ROOTSYS/tutorials /projects/\$USER 运行以下几个文件,查看ROOT直方图的常用功能如何实现 twoscales.C, transpad.C, multicolor.C, logscales.C, hstack.C
- 6. 阅读ROOT手册第二章以及第三章(直方图) 熟悉ROOT语法惯例,直方图制作的各种参数,随机数的使用

参考资料

ROOT手册第2章,第3章
http://root.cern.ch/
http://root.cern.ch/root/Reference.html
http://root.cern.ch/root/Tutorials.html
http://root.cern.ch/root/HowTo.html
\$ROOTSYS/tutorials中的各个例子